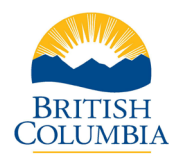

### **Table of Contents**

| Overview                                    | 1 |
|---------------------------------------------|---|
| Criminal Record Check                       | 2 |
| Sharing a Criminal Record Check             | 8 |
| Contact the BC Services Card Help Desk      | 9 |
| Contact the Criminal Records Review Program | 9 |

#### Overview

The Criminal Records Review Act ensures that people who work with or may have potential for unsupervised access to children or vulnerable adults undergo a criminal record check by the Criminal Records Review Program (CRRP).

Volunteers and employees covered under the <u>Criminal Records Review Act</u> can access the online criminal record check application by:

- Receiving an email invitation that includes a secure direct link, or
- Receiving a web link and unique access code from their registered volunteer or employer organization.

The online criminal record check form uses the <u>BC Services Card Login</u> to verify an applicant's identity. The BC Services Card Login is a secure and easy way to prove who a person is when they are accessing <u>government services online</u>.

If the applicant chooses not to use their BC Services Card Login, the organization is responsible for completing the identity verification process.

Learn how to set up the BC Services Card Login.

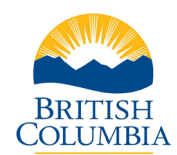

### **Criminal Record Check**

Click the link directly in the email invite to access the online criminal record check form.

| BRITISH<br>C <u>OLUMBI</u> A | Criminal Re   | cord Check Application                                        |                                      |                                    |                                 |                       |
|------------------------------|---------------|---------------------------------------------------------------|--------------------------------------|------------------------------------|---------------------------------|-----------------------|
|                              | 0             | 0                                                             | 8                                    | 0                                  | 0                               | 6                     |
|                              | Checklist     | Organization Information                                      | Log In                               | Personal Information               | Terms and Conditions            | Application Submitted |
|                              |               | To submit                                                     | this crimin                          | al record check forn               | n, you will need:               |                       |
|                              |               | <ul> <li>Your BC Services Ca</li> </ul>                       | rd Login (recomme                    | ended) or other government issue   | d photo identification.         |                       |
|                              |               | <ul> <li>If you do not have the you have completed</li> </ul> | ne BC Services Caro<br>that process. | d Login, you can set it up now and | return to this application when |                       |
|                              |               |                                                               |                                      |                                    |                                 |                       |
|                              |               |                                                               |                                      | Start                              |                                 |                       |
|                              |               |                                                               |                                      |                                    |                                 |                       |
|                              |               |                                                               |                                      |                                    |                                 |                       |
|                              |               |                                                               |                                      |                                    |                                 |                       |
|                              |               |                                                               |                                      |                                    |                                 |                       |
|                              |               |                                                               |                                      |                                    |                                 |                       |
|                              |               |                                                               |                                      |                                    |                                 |                       |
|                              |               |                                                               |                                      |                                    |                                 |                       |
|                              |               |                                                               |                                      |                                    |                                 |                       |
| Home Disclaimer              | Privacy Acces | sibility Copyright Contact Us                                 |                                      |                                    |                                 |                       |

Or enter the unique access code provided by the organization. Select the **Continue** button.

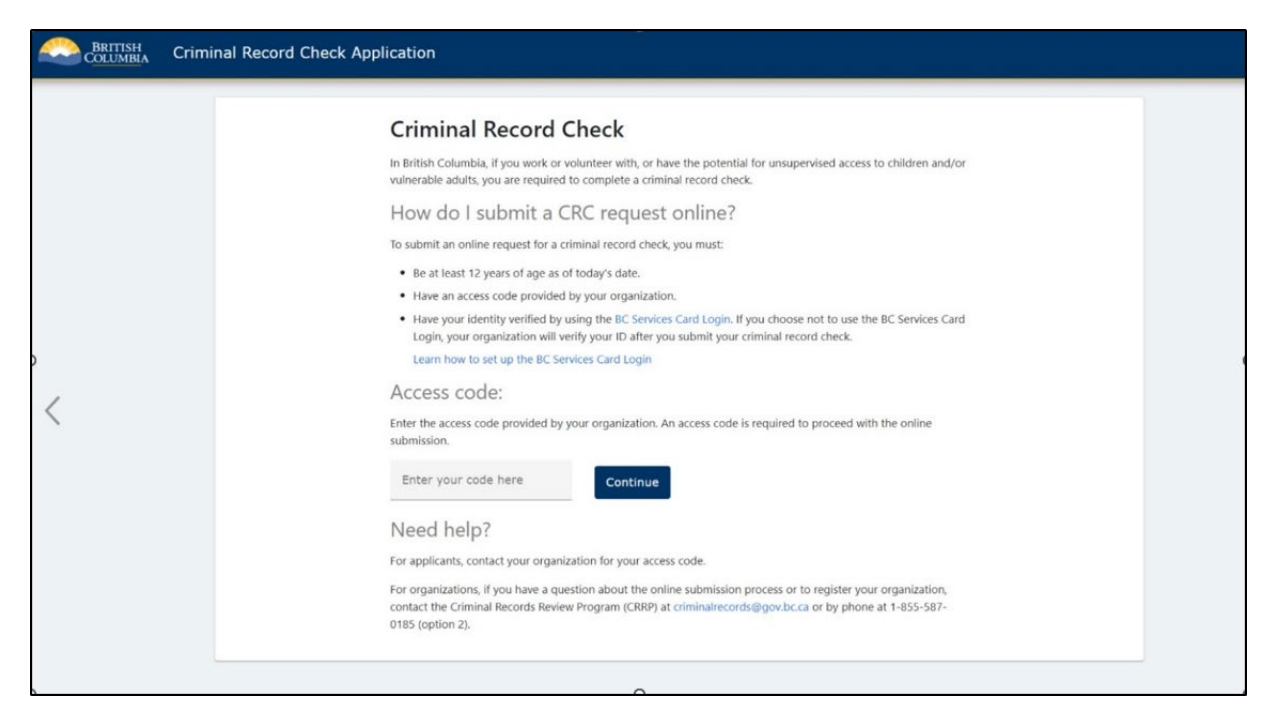

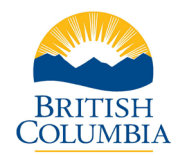

The Organization Information will display for review. Enter in Contracted Company / Facility Name if applicable. Select **Next**.

| BRITISH<br>C <u>OLUMBI</u> A | Criminal Record Chee     | k Application     |                                             |                 |                                     |                                  |                            |
|------------------------------|--------------------------|-------------------|---------------------------------------------|-----------------|-------------------------------------|----------------------------------|----------------------------|
|                              |                          | Checklist         | <b>2</b><br>Organization Information        | 3<br>Log In     | 4<br>Personal Information           | <b>S</b><br>Terms and Conditions | 6<br>Application Submitted |
|                              |                          |                   | Confirm the fo                              | ollowing info   | rmation related to y<br>check       | your criminal record             |                            |
|                              |                          |                   | Requesting Organization<br>Brown Daycare    |                 | Organization Email                  |                                  |                            |
|                              |                          |                   | Organization Phone Number<br>(250) 555-5555 |                 | Organization Address                | Retricted, Ontaria, Canada, M.   |                            |
|                              |                          |                   | Job Title                                   |                 | Vulnerable Sector Categ<br>Children | ory                              |                            |
|                              |                          |                   | Contracted Company                          | / Facility Name |                                     |                                  |                            |
|                              |                          |                   |                                             | Previous        | No                                  | ext                              |                            |
|                              |                          |                   |                                             |                 |                                     |                                  |                            |
|                              |                          |                   |                                             |                 |                                     |                                  |                            |
|                              |                          |                   |                                             |                 |                                     |                                  |                            |
| Home Disclaimer              | Privacy Accessibility Co | pyright Contact U | s                                           |                 |                                     |                                  |                            |

Acknowledge that the Terms of Use have been reviewed by scrolling to the bottom and selecting the check box. Select **Next** to proceed.

| BRITISH<br>C <u>OLUMBI</u> A | Criminal Record Chec     | k Application      |                                                                                                    |                                                                                                    |                                                                                                    |                                                                                                    |                            |
|------------------------------|--------------------------|--------------------|----------------------------------------------------------------------------------------------------|----------------------------------------------------------------------------------------------------|----------------------------------------------------------------------------------------------------|----------------------------------------------------------------------------------------------------|----------------------------|
|                              |                          | Checklist          | <b>2</b><br>Organization Information                                                                                                    | <b>3</b><br>Log In                                                                                                    | Personal Information                                                                                                    | 5<br>Terms and Conditions                                                                                                    | 6<br>Application Submitted |
|                              |                          |                    |                                                                                                    |                                                                                                    | Terms of Use                                                                                                    |                                                                                                    |                            |
|                              |                          |                    | Terms of Use for Submit<br>In these Terms of Use, "y<br>Record Check Portal (the<br>check.<br>These Terms of Use are a<br>British Columbia, represe<br>they govern your use of t<br>together with the Site, th<br>and in consideration of y<br>Your failure to abide by th<br>access to the Services. In<br>in equity.<br>Please print a copy of the | tting a Criminal Ru<br>ou" or "your" inclui<br>"Site") on their own<br>a greement betw<br>nied by the Minist<br>he Site and, where<br>"Services"). By cli<br>our use of the Serv<br>nese Terms of Use<br>addition, the Provi | ecord Check Online<br>des the individual using or accessi<br>b behaff to submit an online reque<br>een you and His Majesty the King<br>er of Public Safety and Solicitor Ge<br>applicable, any associated service<br>cking the box to indicate that you<br>ices, you agree, to the terms and<br>ices, you agree, to the terms and<br>any result in the suspension or ca<br>nce reserves the right to pursue a<br>r your records. | ing the Electronic Criminal<br>est for a criminal record<br>In Right of the Province of<br>eneral (the "Province") and<br>e ("Associated Service" and,<br>accept these Terms of Use,<br>conditions set out below.<br>ancellation of your use of or<br>iny remedy available at law or |                            |
|                              |                          |                    | I have read and acco                                                                                                    | ept the above Term                                                                                                    | is of Use                                                                                                    | ₹ Terms of Use                                                                                                    |                            |
|                              |                          |                    |                                                                                                    | Previous                                                                                                    | Ne                                                                                                    | xt                                                                                                    |                            |
| Home Disclaimer              | Privacy Accessibility Co | pyright Contact Us |                                                                                                    |                                                                                                    |                                                                                                    |                                                                                                    |                            |

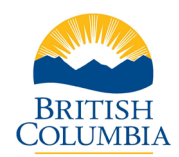

| BRITISH<br>C <u>OLUMBI</u> A | Criminal Reco    | rd Check Application                                                                                                    |                                                                                           |                           |                                                                                                    |                       |  |
|------------------------------|------------------|----------------------------------------------------------------------------------------------------|-------------------------------------------------------------------------------------------|---------------------------|----------------------------------------------------------------------------------------------------|-----------------------|--|
|                              | Checklist        | Organization Information                                                                                                    | €<br>Log In<br>/hat is your                                                               | Personal Informatio       | n Terms and Conditions                                                                                                    | Application Submitted |  |
|                              |                  | Preterred         Use your BC Serv         ☑ Skip the identiti         With your emplo         ☑ Apply faster         ☑ See your applic time | vices Card Logi<br>rices Card Logi<br>y confirmation step<br>over<br>ation progress in re | n Conti<br>If you do<br>c | nue without your BC Services<br>Card Login<br>n't have a <u>BC Services Card account you</u><br>in still complete the application. |                       |  |
| Home Disclaimer              | Privacy Accessib | Log In with BC                                                                                                    | Services Card                                                                             | Previous                  | ntinue without BC Services Card                                                                                                    |                       |  |

Choose a method to access the online criminal record check.

If selecting to use the **BC Services Card Login**, you will be directed to the BC Services Card website to log into the criminal record check service. After successful login, you will be redirected back to the criminal record check form. Some fields will pre-populate with information retrieved from your BC Services Card.

| BRITISH<br>C <mark>OLUMBI</mark> A | Criminal Reco   | ord Check Applicatic  | n                                  |                              |                      |                          |                       |
|------------------------------------|-----------------|-----------------------|------------------------------------|------------------------------|----------------------|--------------------------|-----------------------|
|                                    |                 | 0                     | 0                                  | 0                            | 0                    | 6                        | 6                     |
|                                    |                 | Checklist             | Organization Informa               | tion Log In                  | Personal Information | Terms and Conditions     | Application Submitted |
|                                    |                 |                       |                                    | Confir<br>Legal name must ma | m your informat      | ion<br>didentification   |                       |
|                                    |                 |                       | Legal Given Name                   | Middle Name                  | 1 (optional)         | Middle Name 2 (optional) |                       |
|                                    |                 |                       | Legal Surname                      | Email                        |                      | Phone Number             |                       |
|                                    |                 |                       | I have only a given nam<br>surname | ne OR a                      |                      |                          |                       |
|                                    |                 |                       |                                    | Previous                     |                      | Next                     |                       |
|                                    |                 |                       |                                    |                              |                      |                          |                       |
|                                    |                 |                       |                                    |                              |                      |                          |                       |
|                                    |                 |                       |                                    |                              |                      |                          |                       |
|                                    |                 |                       |                                    |                              |                      |                          |                       |
| Home Disclaimer                    | Privacy Accessi | bility Copyright Cont | tact Us                            |                              |                      |                          |                       |

Enter the requested fields. Select **Next**.

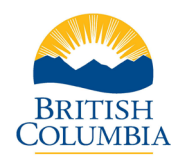

Enter the requested fields. Select **Next**.

| BRITISH<br>C <u>OLUMBI</u> A | Criminal R  | lecord Che    | ck Applic  | ation      |                        |                          |                                    |                |                           |                       |
|------------------------------|-------------|---------------|------------|------------|------------------------|--------------------------|------------------------------------|----------------|---------------------------|-----------------------|
|                              |             |               | 0          |            | 0                      | 0                        |                                    | 0              | 6                         | 6                     |
|                              |             |               | Checkli    | st         | Organization Informati | ion Log In               | Person                             | al Information | Terms and Conditions      | Application Submitted |
|                              |             |               |            |            |                        | Your<br>Date of birth mu | <b>person</b> a<br>st match your g | Il informatio  | <b>N</b><br>dentification |                       |
|                              |             |               |            |            | Date of Birth          |                          |                                    | Birthplace     |                           |                       |
|                              |             |               |            |            | BC Drivers Lic         | cence # (optional)       |                                    | Sex (optional) |                           |                       |
|                              |             |               |            |            |                        | Previous                 |                                    |                | Next                      |                       |
|                              |             |               |            |            |                        |                          |                                    |                |                           |                       |
|                              |             |               |            |            |                        |                          |                                    |                |                           |                       |
|                              |             |               |            |            |                        |                          |                                    |                |                           |                       |
|                              |             |               |            |            |                        |                          |                                    |                |                           |                       |
|                              |             |               |            |            |                        |                          |                                    |                |                           |                       |
| Home Disclaimer              | Privacy Acc | essibility Co | opyright ( | Contact Us |                        |                          |                                    |                |                           |                       |

Enter alias information if applicable. Select **Next** to proceed.

| BRITISH<br>C <u>OLUMBI</u> A | Criminal Record Chec     | k Application      |                          |                                  |                      |                      |                       |  |
|------------------------------|--------------------------|--------------------|--------------------------|----------------------------------|----------------------|----------------------|-----------------------|--|
|                              |                          | 0                  | 0                        | 0                                | 0                    | 6                    | 6                     |  |
|                              |                          | Checklist C        | Organization Information | Log In                           | Personal Information | Terms and Conditions | Application Submitted |  |
|                              |                          |                    |                          | Have you eve                     | r had a previous na  | ame?                 |                       |  |
|                              |                          |                    |                          | O No                             |                      |                      |                       |  |
|                              |                          |                    |                          | • Yes                            |                      |                      |                       |  |
|                              |                          |                    |                          |                                  |                      |                      |                       |  |
|                              |                          |                    | Previous Names           |                                  |                      |                      |                       |  |
|                              |                          |                    | Given Name (optional)    |                                  | Middle Name 1 (optio | onal)                |                       |  |
|                              |                          |                    | Middle Name 2 (option    | Middle Name 2 (optional) Surname |                      |                      |                       |  |
|                              |                          |                    | Add /                    | Add Another Name                 |                      |                      |                       |  |
|                              |                          |                    |                          | Previous                         | Nex                  | t                    |                       |  |
|                              |                          |                    |                          |                                  |                      |                      |                       |  |
|                              |                          |                    |                          |                                  |                      |                      |                       |  |
|                              |                          |                    |                          |                                  |                      |                      |                       |  |
| Home Disclaimer              | Privacy Accessibility Co | pyright Contact Us |                          |                                  |                      |                      |                       |  |

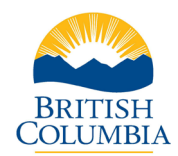

Enter in your address. Select the **Next** button.

Review and confirm the information entered in the criminal record check form.

| Criminal Record Check Application                     | 1         |                             |                                                                                   |                                              |          |                       |
|-------------------------------------------------------|-----------|-----------------------------|-----------------------------------------------------------------------------------|----------------------------------------------|----------|-----------------------|
|                                                       | 0         | 0                           | 0 0                                                                               | 0                                            |          | 6                     |
|                                                       | Checklist | Organization Information    | Log In Personal Info                                                              | rmation Terms and Co                         | nditions | Application Submitted |
|                                                       |           |                             | Review the following                                                              | information                                  |          |                       |
|                                                       |           | Organization<br>Information | Requesting Organization<br>Brown Daycare                                          | Organization Phone Number<br>(250) 555-5555  | 1        |                       |
|                                                       |           |                             | Organization Address<br>123-160 Tycos Dr, North York,<br>Ontario, Canada, M6B 1W8 | Job Title                                    |          |                       |
|                                                       |           | Contact<br>Information      | Contact Given Names<br>George                                                     | Contact Surname<br>Costanza                  | 1        |                       |
|                                                       |           |                             | Email<br>Date of Birth                                                            | Phone Number<br>(250) 555-5555<br>Birthplace |          |                       |
|                                                       |           |                             | 1996-02-06<br>BC Drivers Licence                                                  | Victoria, Canada<br>Sex<br>M                 |          |                       |
|                                                       |           |                             | Previous Names<br>                                                                | while fasher, fasels AME 200                 |          |                       |
|                                                       |           |                             |                                                                                   |                                              |          |                       |
|                                                       |           |                             | Previous                                                                          | Next                                         |          |                       |
|                                                       |           |                             |                                                                                   |                                              |          |                       |
| Home Disclaimer Privacy Accessibility Copyright Conta | ct Us     |                             |                                                                                   |                                              |          |                       |

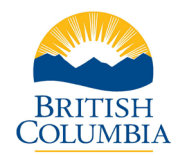

Certify that the information provided is complete and accurate. Verify the CAPTCHA and select **Next**.

| BRITISH<br>C <u>OLUMBI</u> A | Criminal Record Chec                                                                                                    | k Application      |                          |             |                      |                           |                            |  |  |  |
|------------------------------|----------------------------------------------------------------------------------------------------|--------------------|--------------------------|-------------|----------------------|---------------------------|----------------------------|--|--|--|
|                              |                                                                                                    | Checklist          | Organization Information | D<br>Log In | Personal Information | 5<br>Terms and Conditions | 6<br>Application Submitted |  |  |  |
|                              | Consent to a Criminal Record Check<br>Declaration  I Certify that, to the best of my knowledge, the information Thave provided<br>and will provide as necessary is complete and accurate. |                    |                          |             |                      |                           |                            |  |  |  |
|                              |                                                                                                    |                    |                          | Previous    |                      | ext                       |                            |  |  |  |
| Home Disclaimer              | Privacy Accessibility Cop                                                                                                    | pyright Contact Us |                          |             |                      |                           |                            |  |  |  |

Tick each checkbox to consent to the criminal record check, digitally sign, and **Submit**.

| BRITISH<br>COLUMBIA | Criminal Record Check Application | n         |                                                                                                    |                                                                                                    |                                                                                                    |                                                                                                    |                       |  |
|---------------------|-----------------------------------|-----------|----------------------------------------------------------------------------------------------------|----------------------------------------------------------------------------------------------------|----------------------------------------------------------------------------------------------------|----------------------------------------------------------------------------------------------------|-----------------------|--|
|                     |                                   | 0         | 0                                                                                                    | 0                                                                                                    | 0                                                                                                    | 9                                                                                                    | 0                     |  |
|                     |                                   | Checklist | Organization Information                                                                                                    | Log In                                                                                                    | Personal Information                                                                                                    | Terms and Conditions                                                                                                    | Application Submitted |  |
|                     |                                   |           |                                                                                                    | Consent to                                                                                                    | o a Criminal Record                                                                                                    | Check                                                                                                    |                       |  |
|                     |                                   |           | Please read and ag<br>I hereky conso<br>determine who<br>offerceds) as d<br>enforcements<br>record suppon<br>Review Art. For<br>Mounted Policy<br>outlanding d<br>Ingerprints to<br>My organization and<br>specified offence(k).<br>The Deputy Registra<br>and/or ophysical, see<br>include consideration | ree to each of the f<br>the to a criminal recor-<br>ether I have a convic<br>effined under that A<br>ystems as further d<br>int to a Vulnerable S<br>ion (formerly know<br>more information e<br>(RCMP) vulsite: h-<br>hat as part of the VL<br>identity, in addition<br>e (RCMP) vulsite: h-<br>hat as part of the VL<br>identity, in addition<br>ange for a relevant<br>verify any such crim<br>and that the matter<br>r will determine who<br>all, or financial abux<br>n of any relevant or<br>a pardon). | ollowing statements<br>vid check pursuant to the Crimina<br>cition or outstanding charge for ar<br>cit CRRA check). I hereby consent<br>tescribed below, including any loc-<br>ector search to check if I have beck<br>in as a partoni for any sexual offen<br>in vulnerable Sector searches, pil-<br>titp://www.cmp-pic.gc.calen/typu<br>interable Sector search, any be<br>, where the results of a check indi<br>or specified offence(s) may exist,<br>ininal record.<br>at I have an outstanding charge of<br>has been referred to the Deputy<br>ether or not I present a risk of phy<br>te to vulnerable addits as applica-<br>s to vulnerable addits as policia. | Records Review Art (CRRA) to<br>y relevant or specified<br>to a check of available law<br>il police records.<br>In convicted of and received a<br>neces as per the Criminal Records<br>as visit the Royal Canadian<br>secriminal-background-checks.<br>required to submit fingerprints<br>cate that a criminal record or<br>I agree to provide my<br>r conviction for a relevant or<br>Registrar for review.<br>riscal or sexual abuse to children<br>be the determination will<br>we received a record suspension |                       |  |
|                     |                                   |           | If I am charge<br>the criminal re<br>organization, i                                                                                                    | d with or convicted o<br>cord check authoriz<br>n a timely manner, v                                                                                                    | of any relevant or specified offenc<br>ation herein, I agree to report the<br>with a new criminal record check a                                                                                                    | e(s) at any time subsequent to<br>charge(s) or conviction(s) to my<br>authorization.                                                                                                    |                       |  |
|                     |                                   |           | For the purpose of completing my CRRA check as described above, I authorize the collection and/or<br>consent to the disclosure of my personal information within Canada, as follows:                                                                                                    |                                                                                                    |                                                                                                    |                                                                                                    |                       |  |
|                     |                                   |           | Pursuant to th<br>the disclosure<br>if available, Co<br>date of birth a                                                                                                    | e Freedom of Inform<br>by the Ministry of A<br>rrectional Service N<br>s found in the Justice                                                                                                    | ation and Protection of Privacy Act (<br>ttorney General to the Deputy Re<br>umber (CS#), history of contact wi<br>e Information System, JUSTIN.                                                                                                    | FoIPPA), I hereby consent to<br>gistrar of my name(s), alias(es),<br>th BC Court System, and my                                                                                                    |                       |  |
|                     |                                   |           | Pursuant to Fo<br>General to the<br>Corrections, au                                                                                                    | IPPA, I hereby cons<br>Deputy Registrar of<br>nd my date of birth a                                                                                                    | ent to the disclosure by the Minist<br>f my name(s), alias(es), CS#, histor<br>as found on the BC Corrections' cl                                                                                                    | ry of Public Safety and Solicitor<br>y of contact with BC<br>ient management software,                                                                                                    |                       |  |

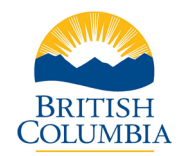

If payment is required, you will be redirected to the payment site. If you are not responsible for the payment, the **Application Submitted** page will display. An email confirmation will be sent to the email on file.

| BRITISH<br>COLUMBIA | Criminal Record Check Application      |           |                          |                             |                                    |                       |                       |
|---------------------|----------------------------------------|-----------|--------------------------|-----------------------------|------------------------------------|-----------------------|-----------------------|
|                     |                                        | ø         | ø                        | 0                           | 0                                  | 0                     | 0                     |
|                     |                                        | Checklist | Organization Information | Log In                      | Personal Information               | Terms and Conditions  | Application Submitted |
|                     |                                        |           |                          | App                         | lication Submitted                 |                       |                       |
|                     |                                        |           | Thank you<br>Program.    | u for submitting yo         | ur application to the Criminal Rec | ords Review           |                       |
|                     |                                        |           | Your appl<br>is require  | ication will be revie<br>d. | wed shortly. We will contact you i | f further information |                       |
|                     |                                        |           |                          |                             | Close                              |                       |                       |
|                     |                                        |           |                          |                             |                                    |                       |                       |
|                     |                                        |           |                          |                             |                                    |                       |                       |
|                     |                                        |           |                          |                             |                                    |                       |                       |
|                     |                                        |           |                          |                             |                                    |                       |                       |
|                     |                                        |           |                          |                             |                                    |                       |                       |
|                     |                                        |           |                          |                             |                                    |                       |                       |
|                     |                                        |           |                          |                             |                                    |                       |                       |
| Home Disclaimer     | Privacy Accessibility Copyright Contac | ct Us     |                          |                             |                                    |                       |                       |

### Sharing a Criminal Record Check

An applicant may be able to share a previous criminal record check with a new organization if they have a valid check that was completed by the CRRP within the last 5 years for the same "works with" category. If an eligible clearance exists in the system, the applicant will be provided the option to share their previous check.

**Note:** It is important to contact the organization to confirm if they will accept a previous criminal record check clearance. An organization can decide whether it will accept a shared criminal record check result and may ask the applicant to consent to a new criminal record check.

If the applicant chooses to share their previous criminal record check, they will be directed to a page where they will be required to Consent to Share a Criminal Record Check.

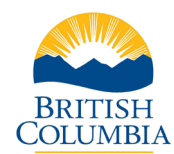

### Contact the BC Services Card Help Desk

For information or assistance regarding the BC Services Card, contact the BC Services Card Help Desk Monday to Friday, 7:30 a.m. – 4:30 p.m.

| Phone   | 1-888-356-2741      |
|---------|---------------------|
| Website | BC Services Card    |
| Email   | servicebc@gov.bc.ca |

#### Contact the Criminal Records Review Program

For questions about criminal record checks, contact the Criminal Records Review Program Monday to Friday, 8:30 a.m. – 4:30 p.m.

| Phone   | 1-855-587-0185 (option 2)        |
|---------|----------------------------------|
| Website | Criminal Records Review Program  |
| Email   | <u>criminalrecords@gov.bc.ca</u> |